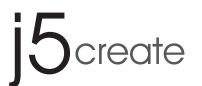

# Dual HDMI<sup>™</sup> Video Capture

2 HDMI<sup>™</sup> to USB-C<sup>™</sup> with Power Delivery 60W JVA06

#### JVA06-EFP2 Settings Tool Guide

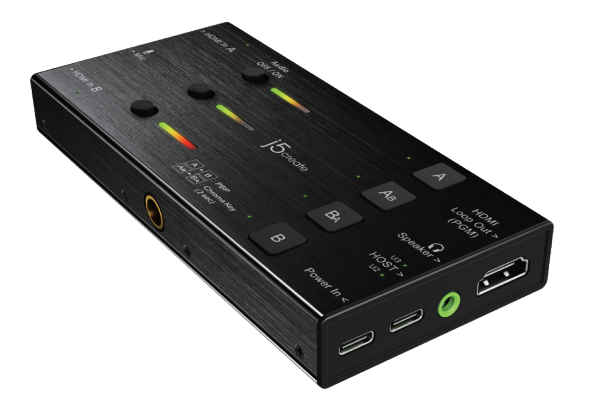

EN: Ouick Installation Guide ES: Guía de instalación rápida DE: Kurzinstallationsanleitung FR · Guide d'installation rapide

日本語:クイックインストールガイド **繁中文**:快速安裝手冊 RU : Руководство по быстрой установке

# English

**Chroma Key Function Guide** 

Special note: The Chroma Key application is only compatible with Windows® 7 / 10 JVA06 Settings Tool (Windows®): wnload.j5create.com/driver/jva06\_windows\_efp2settingstool/download.php

| Function Description: |  |
|-----------------------|--|
|-----------------------|--|

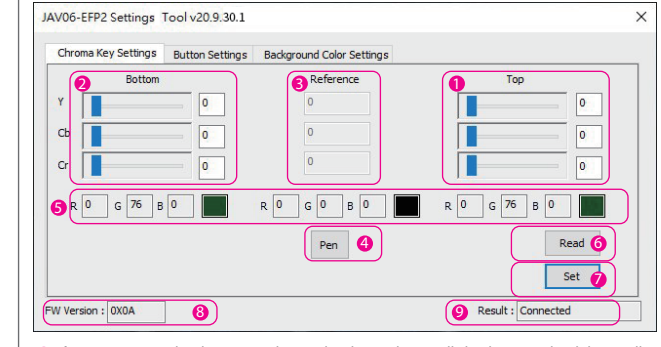

- () Chroma Key Top: The chromatic value can be changed manually by dragging the slider, scrolling he mouse wheel, using the up and down arrow keys or typing the value into the box.
- 2 Chroma Key Bottom: The chromatic value can be changed manually by dragging the slider, scrolling the mouse wheel, using the up and down arrow keys or typing the value into the box.
- 6 Chroma Key Reference value
- The value listed here is the sample YCbCr value that was taken by the [PEN] tool.
- 4 Chroma Key Sampling Tool After clicking [PEN], you can press the left mouse button anywhere on the screen to get the color information of that point.
- 6 RGB reference
- Converts the corresponding YCbCr to RGB reference.
- Read button
- Reads the Chroma Key Top and Bottom values from the JVA06 device. Set button
- Writes the Chroma Key Top and Bottom values from the settings tool to the JVA06 device. 8 Firmware version
- Displays the firmware version of the JVA06.
- 9 Result Operation message notification.

#### Chroma Key Top and Bottom Settings Instructions

- \* The Top value must be greater than the reference value
- \* The Bottom value must be smaller than the reference value \* In most cases the Y range needs to be larger
- \* This example is for reference only, users can try different values or fine-tune the values

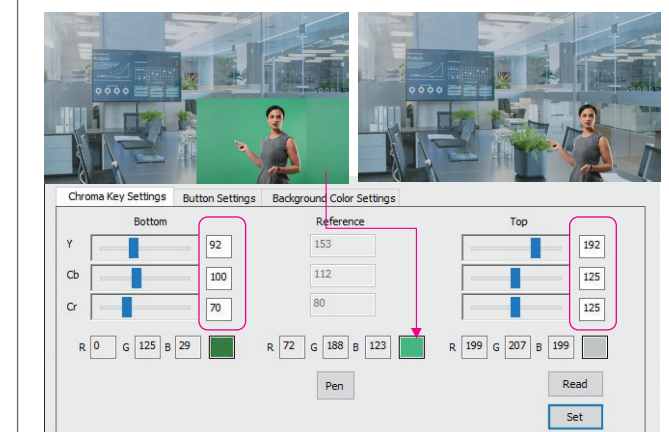

#### Step-by-Step Operating Procedure

- 1. Connect one of the included USB<sup>™</sup> cables to either a USB-C<sup>™</sup> or Type-A port on the computer and to the USB-C<sup>™</sup> port on the JVA06 labeled [HOST]
- Connect the signal source to [HDMI In A] as the base image, and connect the signal source to [HDMI In B] to remove the background.
- 3. Open a video capture application, such as OBS<sup>™</sup>, Windows<sup>®</sup> built-in camera software, VLC<sup>™</sup> etc., and change the settings within your video capture application so that the video captured from the JVA06 displays within the capture application (refer to the settings guide for the capture software you are using)
- 4. Press the [AB] button on the device to set the video mode to [AB] picture-in-picture.
- 5. Open the JVA06-EFP2 Settings Tool.
- 6. After clicking the [Pen] sampling tool, move the mouse to the place where you want to remove the background in the image preview window, click the left mouse button, and the program will automatically fill in the pixel information in the Top and Bottom and reference
- 7. Manually adjust the value of the Top and Bottom settings.
- 8. Press the [Set] button to write the set values into the device.

\* The Top and Bottom values will be stored in the JVA06 device.

- 9. Press the [AB] + [BA] keys on the device at the same time for 2 seconds: the screen will display [CHROMAKEY ON]. At this time, the picture displayed should show a chroma keying effect. (To achieve the best results, repeat steps 7 and 8)
- 10. Press the [AB]+[BA] keys on the device at the same time for 2 seconds, the screen will display [CHROMAKEY OFF]. This will remove the chroma keying effect so that the original image is displayed again.

- \* Chroma Key On/Off values will not be stored, it will be Off every time it is turned on, and will need to be turned on manually.
- \* The device capturing the background that needs to be hidden, needs to be connected to [HDMI In B].

#### Image Mode Description

\* If the [HDMI In B] screen appears, the [HDMI In A] screen will retain the size of the previous mode

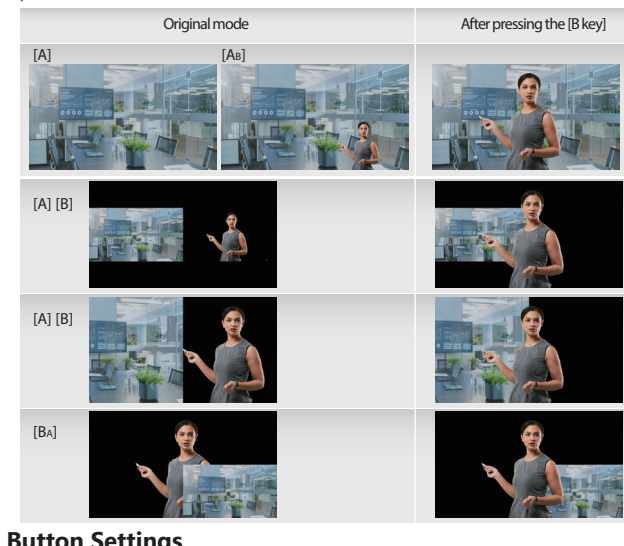

Users can set the function of the [A] and [B] keys on the JVA06 through the Button Settings function

#### Mode description

- Normal Mode: The screen will switch to [HDMI In A] after pressing the [A] key, and the screen will remain at [HDMI In A] after pressing the [A] key again.
- The screen will switch to [HDMI In B] after pressing the [B] key, and the screen will remain at [HDMI In B] after pressing the [B] key again.

#### Loopback Mode:

- Press the [A] key and the screen will switch to [HDMI In A], and press the [A] key again and the screen will switch to [HDMI In B].
- Press the [B] key and the screen will switch to [HDMI In B], press the [B] key again and the screen will switch to [HDMI In A].

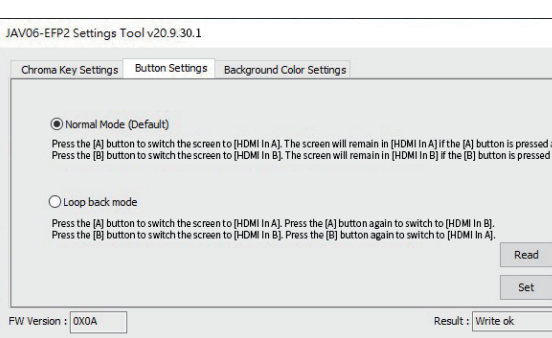

#### **Background Color Settings**

- The solid color background from the JVA06 can be changed through these settings. Switch mode description
- ollow Chroma Key On/Off /hen the Chroma Key is activated, the background color will change to the color specified by the user When the Chroma Key is turned off, the background color will change to black

Always On: \* The background always keeps the color specified by the use

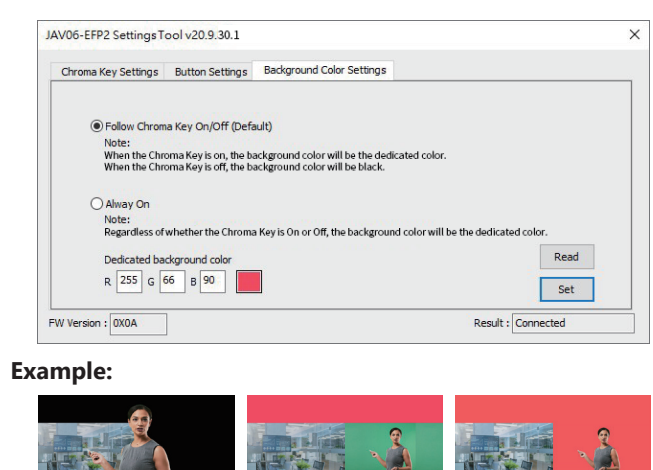

| AV06-EFP2 Settings Tool v20.9.30.1  |                         |
|-------------------------------------|-------------------------|
| Chroma Key Settings Button Settings | Background Col          |
| Y Bottom<br>Cc 0<br>Cr 0            | 3 Refere<br>0<br>0<br>0 |
| <b>6</b> R 0 G 76 B 0               | R 0 G 0<br>Pen          |
| FW Version : 0X0A 8                 |                         |

Español

JVA06 Settings Tool (Windows®):

- escribiendo el valor en el cuadro
- control deslizante, desplazando la rueda del ratón, utilizando las teclas de flecha arriba y abajo o escribiendo el valor en el cuadro
- Herramienta de muestreo Después de hacer clic en [PEN], puede presionar el botón izquierdo del ratón en cualquier lugar de la pantalla para obtener la información de color de ese nunto
- Convierte la referencia YCbCr a RGB correspondiente.
- Botón Establecer : Escribe los valores superior e inferior de Chroma Key de la herramienta de configuración al dispositivo JVA06. Versión de firmware Muestra la versión de firmware del JVA06
- Resultado Notificación de mensaie de operación.

#### Instrucciones de configuración de Chroma Key Superior e Inferior

- \* El valor superior debe ser mayor que el valor de referencia \* El valor inferior debe ser menor que el valor de referencia
- \* En la mayoría de los casos, el rango Y debe ser mayor \* Este ejemplo es solo para referencia, los usuarios pueden probar diferentes valores o aiustar los valores para lograr los meiores resultados.
- R 0 G 125 B 29 R 72 G 188 B 123

#### Procedimiento operativo paso a paso

- y al puerto USB-C <sup>™</sup> en el JVA06 etiquetado [HOST]
- . Conecte la fuente de señal a [HDMI In A] como imagen base y conecte la fuente de señal a [HDMI In B] para eliminar el fondo.
- . Abra la herramienta de configuración JVA06-EFP2 5. Después de hacer clic en la herramienta de muestreo [Pluma], mueva el mouse al lugar donde desea eliminar el fondo en la ventana de vista previa de la imagen, haga clic en el píxeles en la parte superior e inferior y campos de referencia
- Aiuste manualmente el valor de la configuración superior e inferior. Presione el botón [Establecer] para escribir los valores establecidos en el dispositivo.
- Presione las teclas [AB] + [BA] en el dispositivo al mismo tiempo durante 2 segundos: la
- 0. Presione las teclas [AB] + [BA] en el dispositivo al mismo tiempo durante 2 segundos, la que la imagen original se muestre nuevamente.
- <Notas
- \* Los valores superior e inferior se almacenarán en el dispositivo JVA06.

202011-V2

| to achieve the | e best results. |  |
|----------------|-----------------|--|
|                |                 |  |

#### Guía de funciones de la clave Chroma

\* La aplicación clave Chroma solo es compatible con Windows® 7 / 10 herramienta de configuración lownload.i5create.com/driver/iva06 windows efp2settingstool/download.php

#### aso a paso

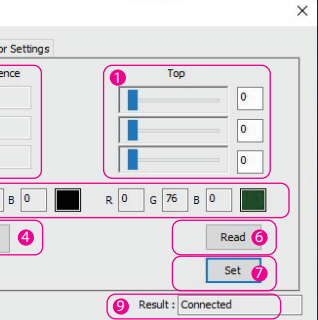

roma Key Arriba: El valor cromático puede cambiarse manualmente arrastrando el control deslizante, desplazando la rueda del ratón, usando las teclas de flecha arriba y abajo

2 Chroma Key Bottom: El valor cromático se puede cambiar manualmente arrastrando el

## Valor de referencia el valor YCbCr de ejemplo que tomó la herramienta [PEN]

Botón de lectura Lee los valores superior e inferior de Chroma Key del dispositivo JVA06 Botón Establecer : Escribe los valores superior e inferior de Chroma Key de la herramienta de configuración al dispositivo IVA06 Versión de firmware Muestra la versión de firmware del IVA06

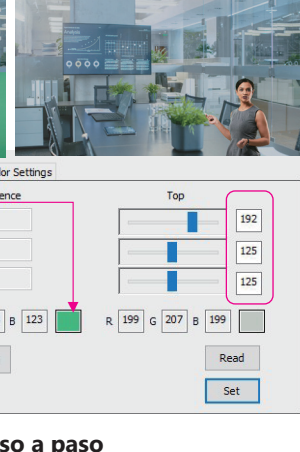

. Conecte uno de los cables USB ™ incluidos a un puerto USB-C ™ o Type-A en la computadora

. Abra una aplicación de captura de video, como OBS ™, software de cámara integrado en

Windows®, VLC ™, etc., y cambie la configuración dentro de su aplicación de captura de video para que el video capturado desde el JVA06 se muestre dentro de la aplicación de captura (consulte la guía de configuración para el software de captura que está utilizando) . Presione el botón [AB] en el dispositivo para configurar el modo de video en [AB] imagen en imagen

botón izquierdo del mouse y el programa completará automáticamente la información de

pantalla mostrará ICHROMAKEY ONI. En este momento, la imagen mostrada debería mostra un efecto de incrustación cromática. Para lograr los mejores resultados, repita los pasos 7 y 8. pantalla muestra [CHROMAKEY OFE]. Esto eliminará el efecto de incrustación cromática para \* El dispositivo que captura el fondo que debe ocultarse debe estar conectado a [HDMI In B].

#### Descripción del modo de imagen

\* Si aparece la pantalla [HDMI In B], la pantalla [HDMI In A] conservará el tamaño del modo

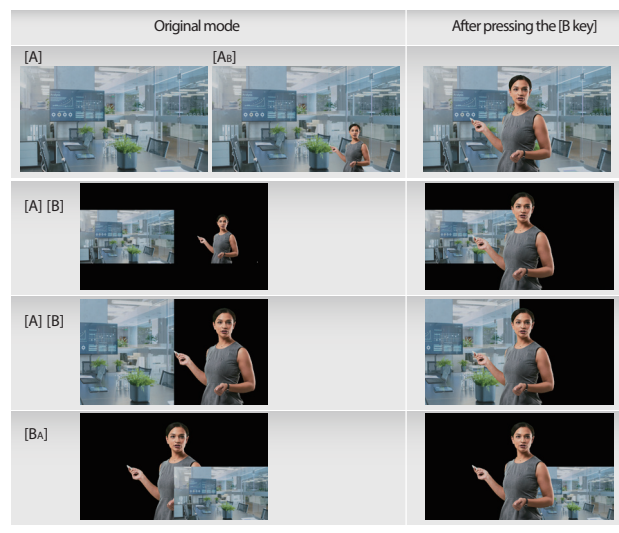

#### Configuración de botones

os usuarios pueden configurar la función de las teclas [A] y [B] en el JVA06 a través de la función Configuración de botones.

#### Descripción del modo Modo normal:

l a pantalla cambiará a [HDMI In A] después de presionar la tecla [A], y la pantalla permanecerá en [HDMI In A] después de presionar la tecla [A] nuevamente. La pantalla cambiará a [HDMI In B] después de presionar la tecla [B], y la pantalla permanecerá en [HDMI In B]

#### Modo de bucle invertido:

cambie a [HDMI In A].

ambiará a [HDMI In A], y presione la tecla [A] nuevamente y la pantali cambie a [HDMI In B]. \* Presione la tecla [B] y la pantalla cambiará a [HDMI In B], presione la tecla [B] nuevamente y la pantalla

| Chroma Key Settings                                         | Button Settings                                               | Background Color Settings                                                                                                |                                    |                                     |
|-------------------------------------------------------------|---------------------------------------------------------------|----------------------------------------------------------------------------------------------------|------------------------------------|-------------------------------------|
| Normal Mode     Press the [A] butte     Press the [B] butte | (Default)<br>on to switch the scree<br>on to switch the scree | en to [HDMI In A]. The screen will remain in [HDMI In A]<br>en to [HDMI In B]. The screen will remain in [HDMI In B]     | f the [A] butti<br>if the [B] butt | on is pressed a<br>con is pressed a |
| O Loop back mo                                              | de                                                            |                                                                                                    | 0.0.4                              |                                     |
| Press the [B] butt                                          | on to switch the scree                                        | en to [HDMi in A]. Press the [A] button again to switch to<br>en to [HDMi in B]. Press the [B] button again to switch to | o (HDMI IN B).<br>o (HDMI IN A).   |                                     |
|                                                             |                                                               |                                                                                                    |                                    | Read                                |
|                                                             |                                                               |                                                                                                    |                                    | Set                                 |
| W Version : 0X0A                                            | ]                                                             | R                                                                                                    | esult : Writ                       | e ok                                |

The solid color background from the JVA06 can be changed through these settings.

#### Descripción del modo de cambio Descripción del modo de cambio

cuando la clave de croma está activada, el color de fondo cambiará al color que el usuario ha especead cuando la clave cromática se pone o, el color de fondo cambiará a negro.

siempre activado: \* el fondo siempre mantiene el color que el usuario ha especulado JAV06-EFP2 Settings Tool v20.9.30.1

Chroma Key Settings Button Settings Background Color Settings

Follow Chroma Key On/Off (Default)

When the Chroma Key is on, the background color will be the dedicated color. When the Chroma Key is off, the background color will be black.

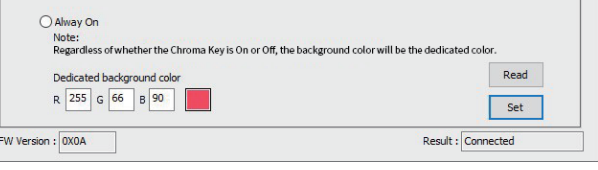

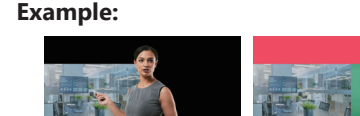

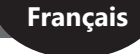

#### Guide des Fonctions Chroma Key

\* A Noter: L'application Chroma Key n'est compatible qu'avec Windows® 7 / 10 Gestion des Préférences JVA06 (Windows®): lownload.i5create.com/driver/iva06 windows efp2settingstool/download.php

#### **Description des Fonctions:**

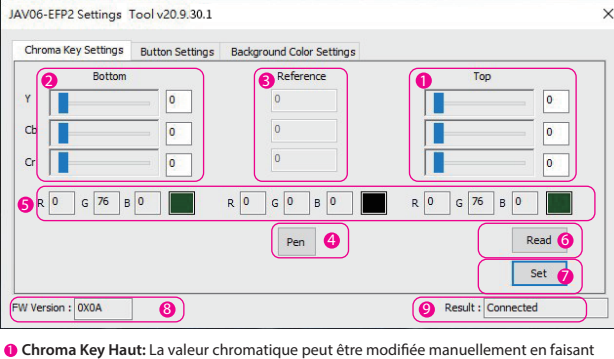

- glisser le curseur, défiler la roue de la souris, en utilisant les touches fléchées de haut en bas ou en tanant la valeur dans la boîte
- Chroma Key Bas: La valeur chromatique peut être modifiée manuellement en faisant glisser le curseur, défiler la roue de la souris, en utilisant les touches fléchées de haut en bas ou en
- tapant la valeur dans la boîte
- 3 Valeur de référence-Chroma Key
- La valeur de l'échantillon YCbCr qui a été prise par l'outil [PEN].
- Outil d'échantillonnage- Chroma Key :
- Après avoir cliqué sur [PEN], vous pouvez appuyer sur le bouton gauche de la souris n'importe où sur l'écran pour obtenir les informations de couleur de ce point.
- éférence RGB : Convertit le YCbCr correspondant en référence RGB. Bouton Lecture : Lecture les valeurs Chroma Key Haut et Bas de l'appareil JVA06.
- Bouton Sélection
- Écrit les valeurs Chroma Key Haut et Bas de l'outil paramètres à l'appareil JVA06. 8 Version du Firmware Affiche la version du firmware du JVA06.
- 8 Résultat
- Notification de message d'opération.

#### nstructions chromatiques des paramètres Haut et Bas

- \* La valeur Haut doit être supérieure à la valeur de référence
- \* la valeur Bas doit être inférieure à la valeur de référence
- \* Dans la plupart des cas, la gamme Y doit être supérieure
- \* Cet exemple est pour référence seulement, les utilisateurs peuvent essayer différente valeurs ou affiner les valeurs pour atteindre de meilleurs résultats.

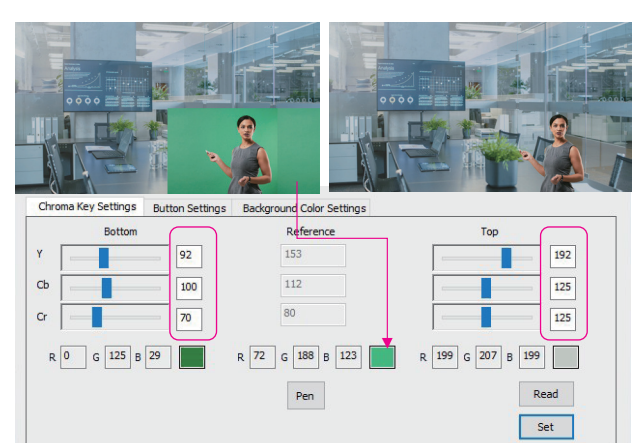

#### Procédure d'Exploitation Étape par Étape

- 1. Connectez l'un des câbles USB™ inclus à un port USB-C™ ou type A sur l'ordinateur et au port USB-C™ sur le JVA06 intitulé [HOST]
- 2. Connectez la source du signal à [HDMI In A] comme image de base, et connectez la source du signal à [HDMI En B] pour supprimer l'arrière-plan.
- 3. Ouvrez une application de capture vidéo, comme OBS™, logiciel d'appareil photo intégré afin que la vidéo capturée à partir du JVA06 s'affiche dans l'application de capture (consultez le guide des paramètres pour le logiciel de capture que vous utilisez)
- Appuvez sur le bouton [Ab] sur l'appareil pour définir le mode vidéo sur [Ab] image en l'image.
- 6. Après avoir cliqué sur l'outil d'échantillonnage [Pen], déplacez la souris à l'endroit où vous
- Aiustez manuellement la valeur des paramètres Haut et Bas
- Appuvez sur les touches [Ab] + [Ba] sur l'appareil en même temps pendant 2 secondes. l'écran affichera [CHROMAKEY ON]. À ce moment-là, l'image affichée devrait montrer ur
- 0. Appuyez sur les touches [Ab]+[Ba] sur l'appareil en même temps pendant 2 secondes, l'écran affichera [CHROMAKEY OFF]. Cela supprimera l'effet de chroma keving de sorte que l'image d'origine est de nouveau affichée.

<A Noter>

\* Les valeurs Haut et Bas seront stockées dans l'appareil JVA06.

\* Les valeurs Chroma Key On/Off ne seront pas stockées, elles seront Off chaque fois que l'appareil est activé et devra être activé manuellement

\* L'appareil capturant l'arrière-plan qui doit être caché doit être connecté à [HDMI In B].

#### Description du Mode Image

\* Si l'écran [HDMI In B] apparaît, l'écran [HDMI In A] conservera la taille du mode précédent

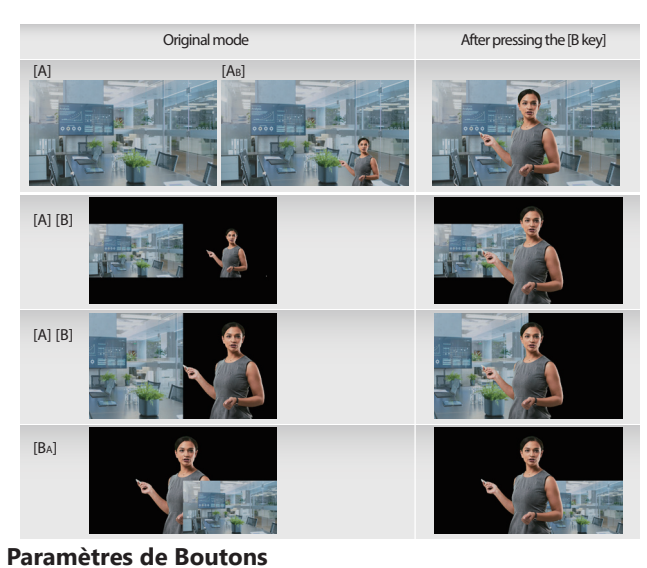

Les utilisateurs peuvent définir la fonction des touches [A] et [B] sur le JVA06 via la fonction Paramètres de bouton.

#### Description de Mode

#### Mode Normal:

écran passera à [HDMI In A] après avoir appuyé sur la touche [A], et l'écran restera à [HDMI In A] après avoir appuvé sur la touche [A] à nouveau. écran passera à [HDMI In B] après avoir appuyé sur la touche [B], et l'écran restera à [HDMI In B] après avoir appuvé sur la touche [B] à nouveau.

#### Mode Loopback:

uyez sur la touche [A] et l'écran passera à [HDMI In A], et appuyez à nouveau sur la touche [A] et l'écran passera à [HDMI In B]. ppuvez sur la touche [B] et l'écran passera à [HDMI In B], appuvez à nouveau sur la touche [B] et l'écran

| assera à [HDMI In A].               | a a (Hommin of) appayee a noaread our ar |
|-------------------------------------|------------------------------------------|
| JAV06-EFP2 Settings Tool v20.9.30.1 |                                          |

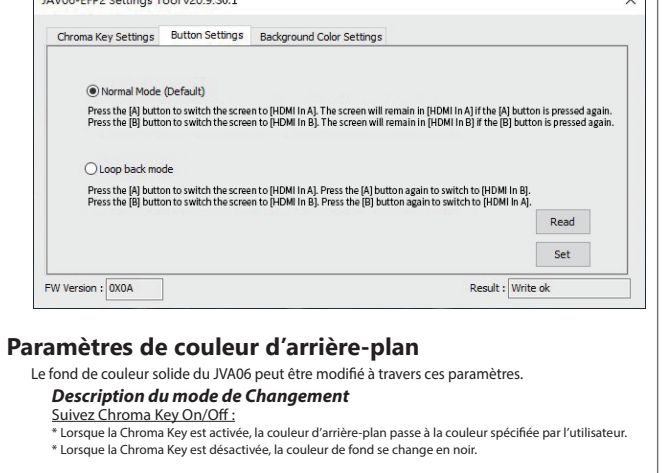

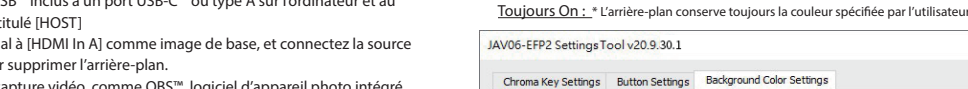

- Windows®, VLC™ etc., et modifiez les paramètres dans votre application de capture vidéo
- 5. Ouvrez l'outil paramètres du JVA06-EFP2.
- souhaitez supprimer l'arrière-plan dans la fenêtre d'apercu de l'image, cliquez sur le bouton gauche de la souris, et le programme remplira automatiquement les informations de pixel dans les champs de référence Haut et Bas.
- Appuvez sur le bouton [Set] pour écrire les valeurs définies dans l'appareil.
- effet chroma keving. (Pour de meilleurs résultats, répétez les étapes 7 et 8)

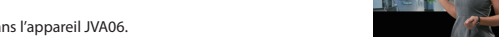

Example:

ether the Chroma Key is On or Off, the background color will be the dedicated color.

Set

Result : Connected

When the Chroma Key is on, the background color will be the dedicated colo When the Chroma Key is off, the background color will be black.

Follow Chroma Key On/Off (Default)

R 255 G 66 B 90

Regardless of

FW Version : 0X0A

## Deutsch

#### Leitfaden zur Chroma-Schlüsselfunktion

Besonderer Hinweis: Die App Chroma Key ist nur mit dem Windows® 7 / 10 kompatibel JVA06-Einstellungs-Tool (Windows®): download.i5create.com/driver/iva06 windows efp2settingstool/download.php

#### **Function Description:**

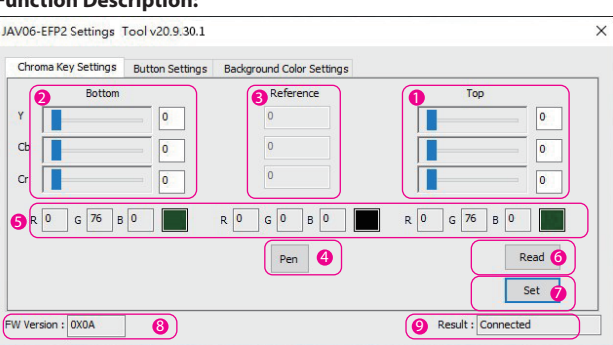

Chroma-Schlüssel Oben/Vorne: Der Farbwert kann manuell geändert werden, indem Sie den Schieberegler ziehen, das Mausrad drehen, die Aufwärts- und Abwärtspfeiltasten verwenden oder den Wert in das Feld eingeben

- Chroma-Taste Unten/Hintergrund: Der Farbwert kann manuell geändert werden: Der arbwert kann manuell geändert werden, indem Sie den Schieberegler ziehen, das Mausrad drehen, die Aufwärts- und Abwärtspfeiltasten verwenden oder den Wert in das Feld eintippen. Chroma-Key - Referenzwert:
- Der Muster-YCbCr-Wert, der mit dem Werkzeug [PEN] ermittelt wurde.
- Ohroma-Key Abtastwerkzeug:

Nach dem Klicken auf [PEN] können Sie die linke Maustaste an einer beliebigen Stelle auf dem Bildschirm drücken, um die Farbinformationen dieses Punktes zu erhalten.

- RGB-Referenz: Wandelt den entsprechenden YCbCr-Wert in eine RGB-Referenz um. Desen-Button: Liest die oberen und unteren Chroma-Kev-Werte aus dem JVA06-Gerät.
- **Schaltfläche "Set":** Schreibt die Werte für Chroma Key Top und Bottom vom
- Einstellungs-Tool in das JVA06-Gerät.
- 8 Firmware-Version:
- Zeigt die Firmware-Version des JVA06 an.
- Result Operation-Meldung

## Chroma Key Top and Bottom Settings Instructions

- \* Der oberer Wert muss größer als der Referenzwert sein
- \* Der untere Wert muss kleiner als der Referenzwert sein
- \* In in den meisten Fällen muss der Y-Bereich größer sein
- \* This Beispiel ist nur als Referenz gedacht, Benutzer können verschiedene Wert ausprobieren oder verfeinern, um die besten Ergebnisse zu erzielen.

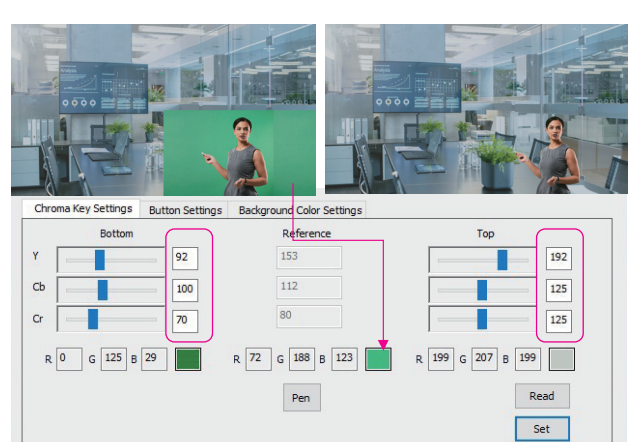

#### Step-by-Step Operating Procedure

- Schließen Sie eines der mitgelieferten USB™ Kabel entweder an einen USB-C™- oder Typ-A-Anschluss des Computers und an den USB-C™-Anschluss des JVA06 mit der Bezeichnung [HOST] an. Schließen Sie die Signalquelle an [HDMI In A] als Basisbild an und verbinden Sie die Signalquelle mit [HDMI In B], um den Hintergrund zu entfernen.
- Öffnen Sie eine Videoaufnahmeapp, wie z.B. OBS™, die in Windows® eingebaute
- Kamera-Software, VLC<sup>™</sup> usw., und ändern Sie die Einstellungen in Ihrer Video-Capture-App, so dass das vom JVA06 aufgenommene Video in der Capture-App angezeigt wird (siehe Einstellungshandbuch für die von Ihnen verwendete Capture-Software)
- . Drücken Sie die Taste [AB] auf dem Gerät, um den Videomodus auf [AB] Bild-in-Bild einzusteller . Öffnen Sie das JVA06-EFP2-Einstellungs-Tool.
- Nachdem Sie auf das Abtastwerkzeug [Stift] geklickt haben, bewegen Sie die Maus im Bildvorschaufenster an die Stelle, an der Sie den Hintergrund entfernen möchten, klicken Sie mit der linken Maustaste, und das Programm fügt automatisch die Pixelinformationen in den Feldern Oben und Unten und Referenz ein.
- Stellen Sie den Wert der Einstellungen Oben und Unten manuell ein
- Drücken Sie die Schaltfläche [Set], um die eingestellten Werte in das Gerät zu schreiben. Drücken Sie gleichzeitig die Tasten [AB] + [BA] am Gerät für 2 Sekunden: auf dem Bildschirm wird [CHROMAKEY ON] angezeigt, Zu diesem Zeitpunkt sollte das angezeigte Bild einen Chroma-Keving-E fekt zeigen. (Sie können Schritt 7 und Schritt 8 wiederholen, um die besten Ergebnisse zu erzielen) ). Drücken Sie die Tasten [AB]+[BA] am Gerät gleichzeitig 2 Sekunden lang; auf dem Bildschirm wird [CHROMAKEY AUS] angezeigt, Dadurch wird das Chroma-Keving-Ekt entfernt, so dass das Originalbild wieder angezeigt wird.

#### <Notizen<sup>®</sup>

\* Die Oberen- und Unteren-Werte werden im JVA06-Gerät gespeichert.

- \* Chroma Ein/Aus-Schlüsselwerte werden nicht gespeichert, sie werden bei jedem Einschalten auf 0 gesetzt und müssen manuell eingeschaltet werden.
- \* Das Gerät, das den Hintergrund erfasst, der ausgeblendet werden soll, muss an [HDMI In B] angeschlossen werden.

#### Bildmodus Beschreibung

\* Wenn der [HDMI In B]-Bildschirm erscheint, behält der [HDMI In A]-Bildschirm die Größe des vorherigen Modus

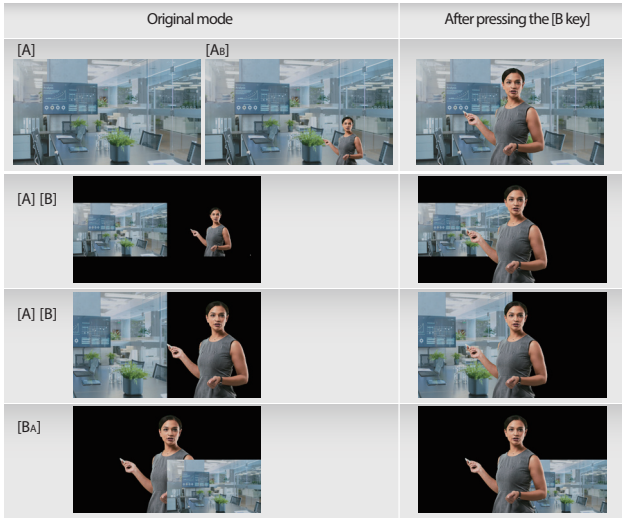

#### Tasten- Einstellungen

Benutzer können die Funktion der Tasten [A] und [B] auf dem JVA06 über die Funktion

#### Tasteneinstellungen einstellen

#### Modus Beschreibung Normalmodus:

- Per Bildschirm wechselt auf [HDMI In A], nachdem die Taste [A] gedrückt wurde, und der Bildschirm bleibt auf [HDMI In A], nachdem die Taste [A] erneut gedrückt wurde.
- Bildschirm wechselt auf [HDMI In B], nachdem die Taste [B] gedrückt wurde, und der Bildschirm bleibt auf [HDMI In B], nachdem die Taste [B] erneut gedrückt wurde.

#### Loopback-Modus:

- Drücken Sie die Taste [A], und der Bildschirm wechselt zu [HDMI In A], und drücken Sie die Taste [A] erneut und der Bildschirm wechselt zu [HDMI In B].
- \* Drücken Sie die Taste [B], und der Bildschirm wechselt zu [HDMI-Eingang B], drücken Sie die Taste [B] erneut und der Bildschirm wechselt zu [HDMI-Eingang A].

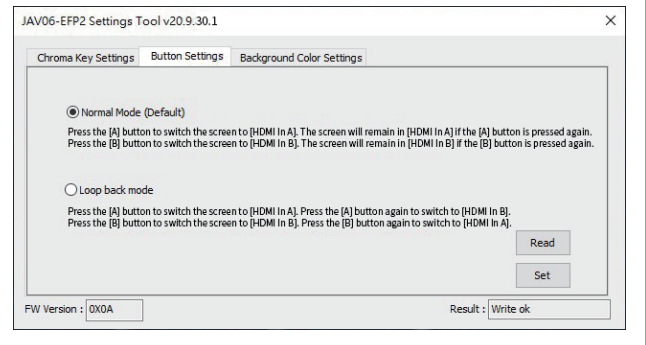

#### Background Color Settings

The solid color background from the JVA06 can be changed through these settings.

#### Switch mode description Follow Chroma Key On/Off:

en the Chroma Key is activated, the background color will change to the color specified by the user. When the Chroma Key is turned off, the background color will change to black

Always On: \* The background always keeps the color specified by the user

| unroma key seturigs                   | Button Settings                               | Background Color Settings                                                    |                            |
|---------------------------------------|-----------------------------------------------|------------------------------------------------------------------------------|----------------------------|
| Follow Chron                          | a Key On/Off (Def                             | ault)                                                                        |                            |
| Note:<br>When the Chr<br>When the Chr | oma Key is on, the b<br>oma Key is off, the b | ackground color will be the dedicated colo<br>ackground color will be black. | и.                         |
| O Alway On                            |                                               |                                                                              |                            |
| Note:                                 |                                               |                                                                              |                            |
| Regardless of                         | whether the Chrom                             | a Key is On or Off, the background color wi                                  | Il be the dedicated color. |
|                                       | ckground color                                |                                                                              | Read                       |
| Dedicated ba                          |                                               |                                                                              |                            |

#### Example:

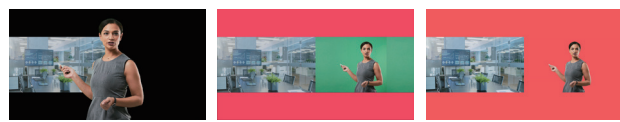

## Русский

#### Инструкция по работе с хромакеем

Примечание: приложение хромакей совместимо только с Windows® 7/10 Приложение хромакей для JVA06 (Windows®):

#### download.j5create.com/driver/jva06 windows efp2settingstool/download.php

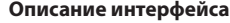

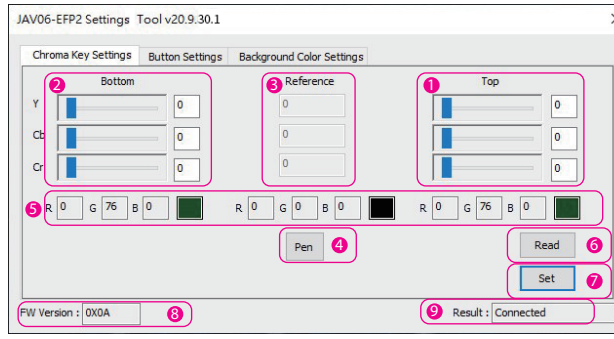

#### Верхнее значение хромакея

- Хроматическое значение можно изменить вручную, перетаскивая ползунок, прокручивая колесс ыши, используя клавиши со стрелками вверх и вниз или вводя значение в поле. Инжнее значение хромакея:
- Хроматическое значение можно изменить вручную, перетаскивая ползунок, прокручивая колесо мыши, используя клавиши со стрелками вверх и вниз или вводя значение в поле.
- Оказания Справочные значения Пример YCbCr значений полученных инструментом [Рер
- Уромакей Инструмент для определения цвета
- Выбрав [Pen], нажмите левую кнопку мыши в любом месте экрана, чтобы получить информации о цвете этой точки.

#### 6 Справочные значения RGB

- Преобразовывает YCbCr значения в соответствующие значения RGB. 6 Клавиша считывания
- Считывает верхние и нижние значения хромакея с устройства IVA06
- 🕖 Клавиша установки
- Устанавливает верхние и нижние значения хромакея из приложения на устройство JVA06. 8 Версия прошивки
- Показывает версию прошивки JVA06. 🧿 Результат
- Уведомление о статусе операции

#### Инструкции по настройке верхних и нижних значения хромакея

- \* Верхнее значение должно быть больше справочного значения.
- \* Нижнее значение должно быть меньше справочного значения.
- \* В большинстве случаев диапазон Ү должен быть больше.
- \* Этот пример приведен только для справки, пользователи могут попробовать разные значения или изменить их для достижения наилучших результатов

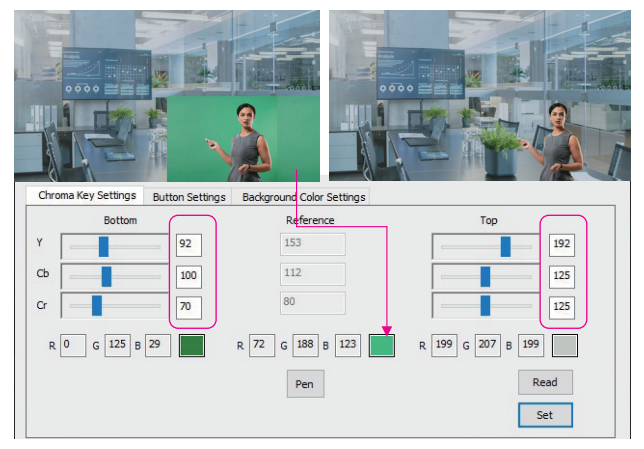

#### Пошаговая инструкция

- Подключите один из идущих в комплекте USB™ кабелей к USB-С™ или Туре-А порту на компьютере и к USB-C™ порту на JVA06 с надписью [HOST].
- Подключите источник сигнала к [HDMI In A] в качестве основного изображения и подключит источник сигнала к [HDMI In B], чтобы удалить фон
- Откройте приложение для захвата видео, такое как OBS™, встроенное приложение камеры Windows®, VLC™ и т. д. и измените в нём настройки так, чтобы видео, захваченное с JVA06. отображалось в приложении (см. руководство по настройке используемого приложения для захвата вилео).
- Нажмите на устройстве клавишу [Ав], чтобы установить режим видео PIP (картинка в картинке). . Запустите приложение хромакей JVA06.
- 6. После нажатия на инструмент для определения цвета [Pen] переместите мышь в то место в окне предварительного просмотра изображения, где вы хотите удалить фон, а затем щелкните левой кнопкой мыши, и программа автоматически внесет информацию о пикселях в поля с верхними. нижними и справочными значениями.
- Вручную отрегулируйте верхние и нижние значения
- 8. Нажмите клавишу [Set], чтобы установить значения на устройство.
- 9. Одновременно нажмите на устройстве клавиши [Ав] + [Вѧ] и удерживайте их в течение 2 секунд, на экране появится [CHROMAKEY ON]. После этого изображение должно отображаться с эффектом хромакея (вы можете повторить шаги 7 и 8 для достижения наилучших результатов).
- Одновременно нажмите на устройстве клавиши [Ав]+[Ва] и удерживайте их в течение 2 секунд, на экране появится [CHROMAKEY OFF]. После этого эффект хромакея будет убран и снова отобразится исходное изображение.

#### <Примечания>

\* Верхние и нижние значения будут сохранены на устройстве JVA06.

\* Настройки CHROMAKEY ON/OFF сохранены не будут. Каждый раз при включении устройства их нужно будет включать вручную.

\* Устройство, записывающее фон, который необходимо скрыть, необходимо лключить к [HDMI In B].

#### Описание режимов отображения

\* При появлении изображения с источника [HDMI In B], изображение с источника [HDMI In A] сохранит размер предыдущего режима.

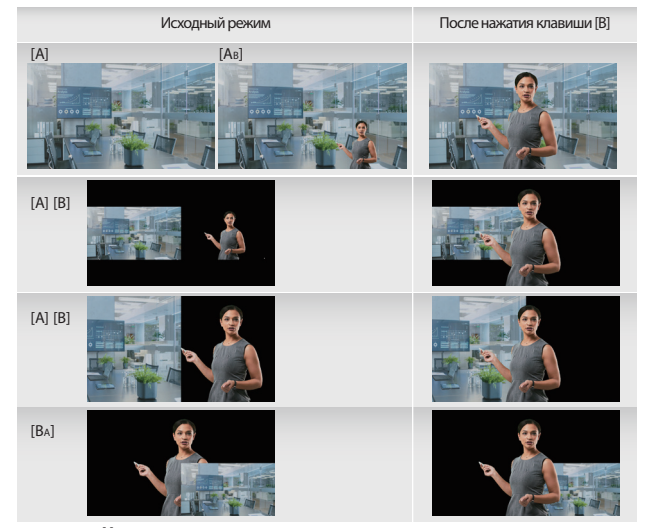

#### Настройка клавиш

Пользователи могут настроить назначение клавиш [А] и [В] на ЈVA06 с помошью функции «Настройка клавиш».

#### Описания режимов

- Обычный режим: После нажатия клавиши [А] экран переключится на [HDMI In A] и после повторного нажатия клавиш A] экран останется на [HDMI In A
- \* После нажатия клавиши [B] экран переключится на [HDMI In B] и после повторного нажатия клавиши [B] экран останется на [HDMI In B].

#### Обратный режим

JAV06-EFP2 Settings Tool v20.9.30.1

- После нажатия клавиши [A] экран переключится на [HDMI In A] и после повторного нажатия клавиш [A] экран переключится на [HDMI In B]. осле нажатия клавиши [B] экран переключится на [HDMI In B] и после повторного нажатия клавиши
- [B] экран переключится на [HDMI In A].

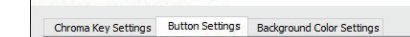

#### Normal Mode (Default)

Press the [A] button to switch the screen to [HDMI In A]. The screen will remain in [HDMI In A] if the [A] button is pressed age Press the [B] button to switch the screen to [HDMI In B]. The screen will remain in [HDMI In B] if the [B] button is pressed age

Result : Write ok

CLoop back mode

Press the [A] button to switch the screen to [HDMI In A]. Press the [A] button again to switch to [HDMI In B]. Press the [B] button to switch the screen to [HDMI In B]. Press the [B] button again to switch to [HDMI In A]. Set

#### Настройка цвета фона

С помощью этих настроек вы сможете изменить цвет фона JVA06

#### Описание режимов переключения

Изменяется после включения/выключения хромакея: сле включения хромакея, цвет фона изменится на цвет, указанный пользователем. \* После выключения хромакея, цвет фона изменится на черный.

#### Всегда включен: он всегда будет того цвета, который указал пользовател

FW Version : 0X0A

JAV06-EFP2 Settings Tool v20.9.30.1

Chroma Key Settings Button Settings Background Color Settings

Follow Chroma Key On/Off (Default)

When the Chroma Key is on, the background color will be the dedicated color. When the Chroma Key is off, the background color will be black.

# Regardless of whether the Chroma Key is On or Off, the background color will be the dedicated color.

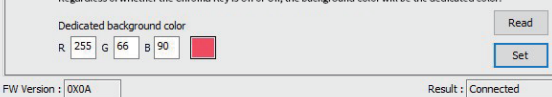

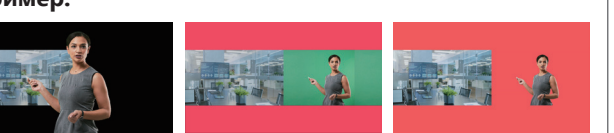

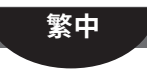

## JVA06-EFP2 Chroma Key 設定說明

#### **Chroma Key Function Guide** \*使用Chroma Key 設定工具前需先更新至最新版韌體。 Chroma Key 設定工具下載網址(Windows®7/10): download.j5create.com/driver/jva06\_windows\_efp2settingstool/download.php

#### <Chroma Key Settings> 功能說明:

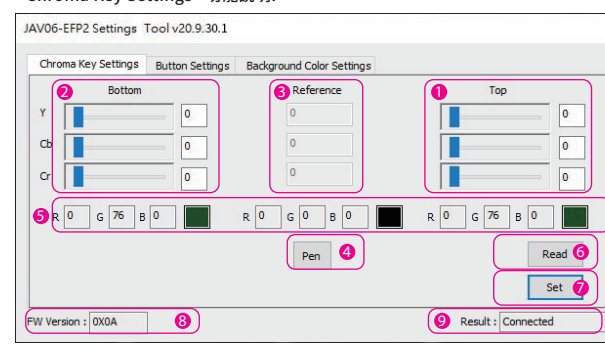

- Chroma Key上界: 可透過拖拉滑桿、滑鼠滾輪、上下鍵或直接輸入。
- Chroma Kev下界: 可诱渦拖拉滑桿、滑鼠滾輪、上下鍵或直接輸入 參考Kev
- 供參考的VChCr值
- 🕘 參考Key取樣工具
- 點選[PEN]後,可在畫面任意位置按下滑鼠左鍵,即可取得該點的顏色資訊。 5 RGB參考
- 將對應的YCbCr轉換成RGB參考。 👌 讀取按鈕
- 讀取裝置中的Chroma Key上下界設定。 🕖 寫入按鈕
- 將Chroma Key上下界寫入裝置中。
- 3 韌體版本 顯示連接上硬體的韌體版本。
- 9 訊息 操作訊息通知

#### Chroma Key上下界設定教學

- \*上界的值要大於參考值 \*下界的值要小於參考
- \* 通常Y的範圍需較大值
- \*此範例僅供參考,使用者可以嘗試不同數值或微調數值來達到最佳效果。

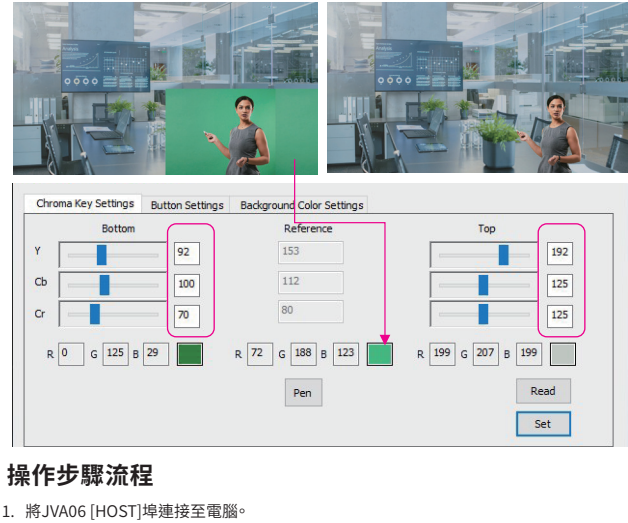

- 2. 將作為底圖的訊號源連接至[HDMI In A],並將欲去除背景的訊號源連接至[HDMI In B]。
- . 開啟影像擷取軟體,例如: OBS™, Windows®內建相機軟體, VLC......等, 並成功取得
- IVA06影像。(可參考OBS™ 設定教學
- 按下裝置上的 [AB]鍵,將影像模式設定至AB子母畫面。
- 5. 打開JVA06-EFP2 Setting Tool。

\* 上下界的值會儲存在,JVA06裝置中。

\*欲去除背景的訊號源需連接至[HDMI In B]。

- 5. 點選[Pen]取樣工具後,將滑鼠移至影像預覽視窗中的欲去除背景處,按下滑鼠左鍵,程式 會自動將該像素的資訊填入上下界及參考欄位。
- 手動調整上下界的數值。
- 8. 按下[Set]按鈕,將設定值寫入裝置中。
- 9. 同時按下裝置上的[AB]+[BA]鍵2秒後,畫面顯示[CHROMAKEY ON],此時畫面呈現去背的 疊加效果∘(可重複步驟7.8.以達到最佳效果)
- 10. 同時按下裝置上的[AB]+[BA]鍵2秒後,畫面顯示[CHROMAKEY OFF],此時畫面呈原始

\*Chroma Key On/Off 設定並不會儲存,每次開機後為Off狀態,需手動開啟。

<借註:

效果。

#### \*若切換到[HDMI In B]畫面出現,[HDMI In A]的畫面會保留上一個模式的大小

影像模式說明

Button Settings

模式說明

Normal Mode:

Loopback Mode:

JAV06-EFP2 Settings Tool v20.9.30.1

Normal Mode (Default)

Loop back mode

Background Color Settings

\*當Chroma Key關閉時,背景色會變為黑色。

Follow Chroma Key On/Off (Default)

R 255 G 66 B 90

Follow Chroma Key On/Off:

JAV06-EFP2 Settings Tool v20.9.30.

FW Version : 0X0A

開闢方式說明

原先書面

[0.0]

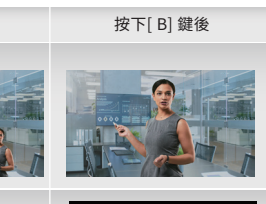

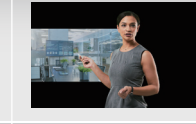

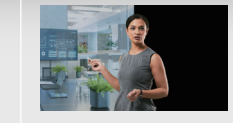

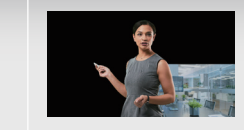

使用者可以透過此設定JVA06上的[A]和[B]鍵的功能

\*按下[A]鍵後畫面切換到[HDMI In A], 再次按下[A]鍵後畫面仍停留在[HDMI In A] \*按下[B]鍵後畫面切換到[HDMI In B],再次按下[B]鍵後畫面仍停留在[HDMI In B]

\*按下[A]鍵後畫面切換到[HDMI In A], 再次按下[A]鍵後畫面切換到[HDMI In B] \*按下[B]鍵後畫面切換到[HDMI In B], 再次按下[B]鍵後畫面切換到[HDMI In A]

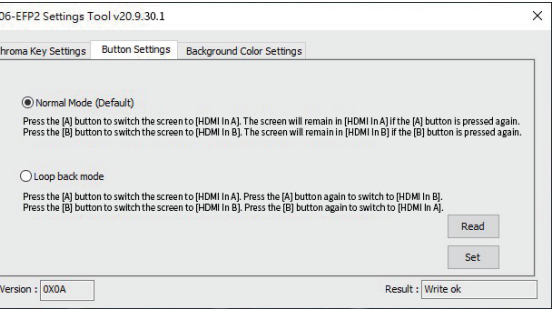

使用者可以透過此設定輸出畫面的背景顏色,以及背景顏色的開關方式

\*當Chroma Key啟動時,背景色會變為使用者指定的顏色。

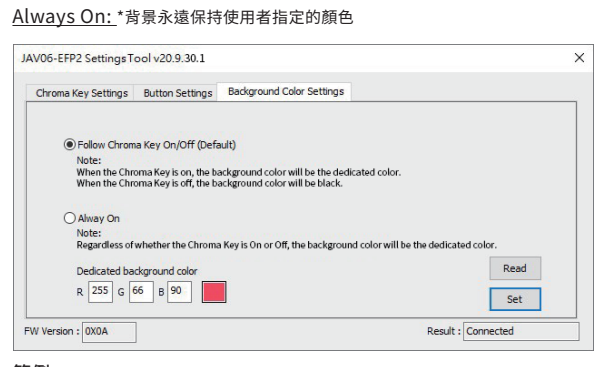

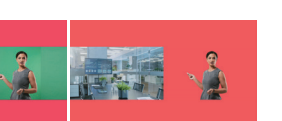

# 日本語

#### JVA06-クロマキー合成ソフト 使い方説明

ご注意:クロマキーツールは設定アプリです。Windows 7/10環境でしか使えないので、もしMacや Andoroid端末の使用者の場合、先にWindowsパソコンで閾値を設定して、設定値がJVA06に自動記録さ れるので、その後MacやAndroidでクロマキーを使えましょう。

## ソフト画面各部位説明:

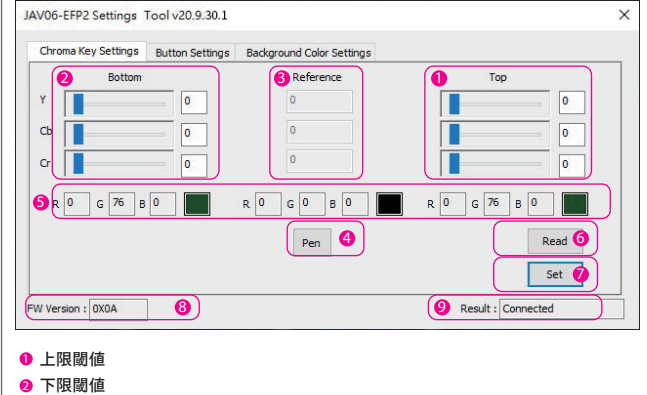

- ❸ 参考Kev
- ・
  背景色の取材工具
- B RGB参考
- 後置のクロマキー上下限を読み込む
   おおののとしていた。
   ひろののでは、
   ないのでは、
   ないのでは、
   ないのでは、
   ないのでは、
   ないのでは、
   ないのでは、
   ないのでは、
   ないのでは、
   ないのでは、
   ないのでは、
   ないのでは、
   ないのでは、
   ないのでは、
   ないのでは、
   ないのでは、
   ないのでは、
   ないのでは、
   ないのでは、
   ないのでは、
   ないのでは、
   ないのでは、
   ないのでは、
   ないのでは、
   ないのでは、
   ないのでは、
   ないのでは、
   ないのでは、
   ないのでは、
   ないのでは、
   ないのでは、
   ないのでは、
   ないのでは、
   ないのでは、
   ないのでは、
   ないのでは、
   ないのでは、
   ないのでは、
   ないのでは、
   ないのでは、
   ないのでは、
   ないのでは、
   ないのでは、
   ないのでは、
   ないのでは、
   ないのでは、
   ないのでは、
   ないのでは、
   ないのでは、
   ないのでは、
   ないのでは、
   ないのでは、
   ないのでは、
   ないのでは、
   ないのでは、
   ないのでは、
   ないのでは、
   ないのでは、
   ないのでは、
   ないのでは、
   ないのでは、
   ないのでは、
   ないのでは、
   ないのでは、
   ないのでは、
   ないのでは、
   ないのでは、
   ないのでは、
   ないのでは、
   ないのでは、
   ないのでは、
   ないのでは、
   ないのでは、
   ないのでは、
   ないのでは、
   ないのでは、
   ないのでは、
   ないのでは、
   ないのでは、
   ないのでは、
   ないのでは、
   ないのでは、
   ないのでは、
   ないのでは、
   ないのでは、
   ないのでは、
   ないのでは、
   ないのでは、
   ないのでは、
   ないのでは、
   ないのでは、
   ないのでは、
   ないのでは、
   ないのでは、
   ないのでは、
   ないのでは、
   ないのでは、
   ないのでは、
   ないのでは、
   ないのでは、
   ないのでは、
   ないのでは、
   ないのでは、
   ないのでは、
   ないのでは、
   ないのでは、
   ないのでは、
   ないのでは、
   ないのでは、
   ないのでは、
   ないのでは、
   ないのでは、
   ないのでは、
   ないのでは、
   ないのでは、
   ないのでは、
   ないのでは、
   ないのでは、
   ないのでは、
   ないのでは、
   ないのでは、
   ないのでは、
   ないのでは、
   ないのでは、
   ないのでは、
   ないのでは、
   ないのでは、
   ないのでは、
   ないのでは、
   ないのでは、
   ないのでは、
   ないのでは、
   ないのでは、
   ないのでは、
   ないのでは、
   ないのでは、
   ないのでは、
   ないのでは、
   ないのでは、
   ないのでは、
   ないのでは、
   ないのでは、
   ないのでは、
   ないのでは、
   ないのでは、
   ないのでは、
   ないのでは、
   ないのでは、
   ないのでは、
   ないのでは、
   ないのでは、
   ないのでは、
   ないのでは、
   ないのでは、
   ないのでは、
   ないのでは、
   ないのでは、
   ないのでは、
   ないのでは、
   ないのでは、
   ないのでは、
   ないのでは、
   ないのでは、
   ないのでは、
   ないのでは、
   ないのでは、
   ないのでは、
   ないのでは、
   ないのでは、
   ないのでは、
   ないのでは、
   ないのでは、
   ないのでは、
   ないのでは、
   ないのでは、
   ないのでは、
   ないのでは、
   ないのでは、
   ないのでは、
   ないのでは、
   ないのでは、
   ないのでは、
- ⑦「Pen」が取った色情報を設定します
- 8 ファームウェアのバージョン
- 🧕 操作メッヤージ

### Chroma Key Setting (背景を消す) 設定手順

- ① まずソフトをHPからダウンロードします
- JVA06のホストをパソコンに接続します ③ HDMI-B端子を背景を消したい映像に接続します。
- (グリーンバックなど布バックを設置推奨) HDMI-A端子を背景にしたい映像に接続します
- ④ OBSなどサードパーティーソフトを起動して、JVA06のキャスト画像を入力してください。 (詳細は別サイトでOBS使用方法をご参照ください)
- ⑤ ボタン「AB」を押して、HDMI-Aが大きくHDMI-Bが小さくPIP合成モードに切替します。 ⑥ ソフトを起動して「Pen」アイコンをクリックして、マウスポインタはドロッパーになり、
- 消したい背景色をクリックして指定します。 ) それでソフト画面3の所で指定色のバラメータを表示し、1と2の所の闘値を調整します。
- (参考値を見ながら上限を少し上回り、下限を少し下回る)、沢山微調整して最適な効果 を試せます。

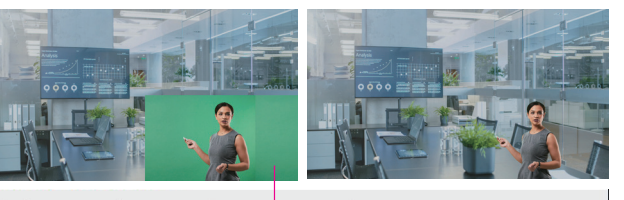

Key Settings Button Settings Background Color Settings Reference 0r R 199 G 207 B 199 R 0 G 125 B 29 R 72 G 188 B 123 Read Set

- ⑧「Set」アイコンをクリックします。
- JVA06の「AB」と「BA」ボタンを同時に2秒ほど長く押してから、画面に「CHROMAKEY ON」 メッセージが表示され、背景が消されます。もし成功していなければ手順⑦からもう一度 閾値を調整してください。
- ⑩ クロマキー機能を解除したい場合、JVA06の「AB」と「BA」ボタンを同時に2秒ほど長く押し てから、「CHROMAKEY OFF」が表示されて解除します。

- \*上下限閾値の数字は自動記録されます。
- \*毎回JVA06を使用する時にCHROMAKEY OFFの状態に戻ります。 \*必ず、背景を消したい映像を「HDMI-B端子」に接続してください。

## 切替仕方によって様々な表現ができます。

\*「AB」から始まるので次のような組み合わせができます。幾つかの現状モードで、もし 「B」ボタンを押せば「B」映像が真ん中に拡大できます。

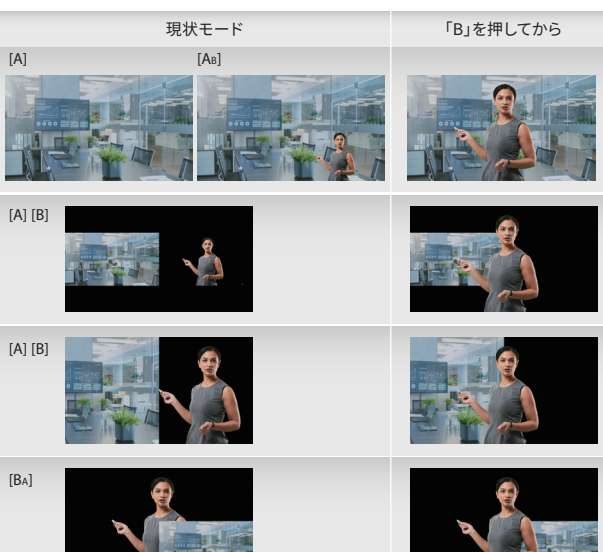

Normal Mode:

\*「A」ボタン状態でもう一度「A」を押して同じ「A」画面です。「B」ボタンも同じです。

#### Loopback Mode:

| Chroma Key Settings                                          | Button Settings                                         | Background Color Settings                                                                      |                                                         |          |
|--------------------------------------------------------------|---------------------------------------------------------|------------------------------------------------------------------------------------------------|---------------------------------------------------------|----------|
| chronia ney octango                                          |                                                         | buckground color acturings                                                                     |                                                         |          |
| Normal Mode                                                  | (Default)                                               |                                                                                                |                                                         |          |
| Press the [A] butto                                          | on to switch the scree                                  | n to (HDMI In A). The screen will remain in                                                    | [HDMI In A] if the [A] button is pressed as             | gain.    |
| Press the [B] butto                                          | on to switch the scree                                  | in to [HDM] In B1. The screen will remain in                                                   | [UDMI In P1 if the [D] button is pressed a              | in       |
|                                                              |                                                         |                                                                                                | [nowing have for porcours pressed a                     | igani.   |
|                                                              |                                                         |                                                                                                | furner und in die folloorrou is biessed a               | igam.    |
| O Loop back mo                                               | de                                                      |                                                                                                | fundar un plar que foi porcou la bresseg a              | igani.   |
| O Loop back mo<br>Press the [A] butte<br>Press the [B] butte | rde<br>on to switch the scree<br>on to switch the scree | n to (HDMI In A). Press the (A) button again<br>en to (HDMI In B). Press the (B) button again  | to switch to [HDMI In B].                               | alliant. |
| O Loop back mo<br>Press the [A] butte<br>Press the [B] butte | ide<br>on to switch the scree<br>on to switch the scree | in to [HDMI In A]. Press the [A] button again<br>In to [HDMI In B]. Press the [B] button again | to switch to [HDMI In B].<br>nto switch to [HDMI In A]. | ığanı.   |

#### Background Color(背景設定)

Chroma Key」起動時の背景を選べます。

- Follow Chroma Key On/Off: \* 起動する時に指定色が表示します。
- \* 起動しない時に黒色表示。
- Always On:

\* 背景はずっと指定色表示します。

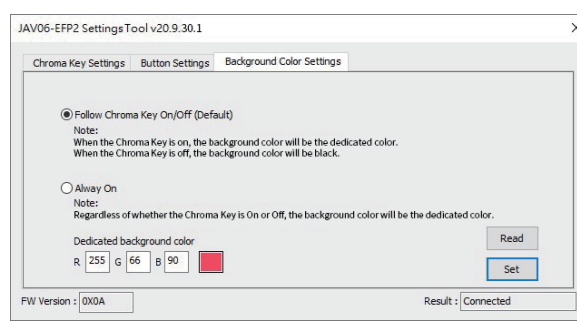

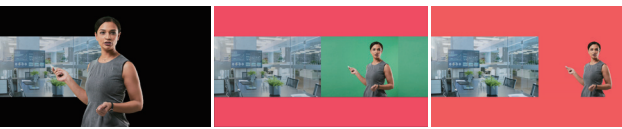

#### LIMITED WARRANTY

i5create offers a limited 2-year warranty. User's wear & tear damage is not included. The user shall call or email j5create customer service with the defect information of the product and obtain a return authorization number. Users are responsible for one-way return freight cost and we will take care of one-way freight back. In order to obtain a return authorization number, users should have the following information handy when calling or emailing the service team:

(i) a copy of the original purchase invoice to verify your warranty

- (ii) a product serial number (iii) a description of the problem
- (iv) customer's name, address, and telephone number

i5create does not warrant that the operation of the product will be uninterrupted or error-free, i5create is not responsible for damage arising from failure to follow tructions relating to the product's use. This warranty does not apply to: (a) consumable parts, unless damage has occurred due to a defect in materials or workmanship; (b) cosmetic damage, including but not limited to scratches, dents, and broken plastic on ports; (c) damage caused by use with non-j5create products: (d) damage caused by natural disasters: (e) damage caused by human misuse (lost, accident, abuse, misuse or other external causes); (f) damage caused by operating the product outside the permitted or intended uses described by Screate: (g) damage caused by service (including upgrades and expansions) performed by anyone who is not a representative of j5create or a j5create Authorized Service Provider: (h) a product or part that has been modified to alter functionality or capability without the written permission of j5create; or (i) if any i5create serial number on the product has been removed or defaced. If such a situation occurs, i5create will calculate the cost of materials and repair for your reference. This warranty is given by j5create in lieu of any other warranties expressed or implied

#### LIMITATION OF WARRANTY

THIS WARRANTY GIVES YOU SPECIFIC LEGAL RIGHTS, AND YOU MAY HAVE OTHER RIGHTS THAT VARY FROM STATE TO STATE (OR BY COUNTRY OR PROVINCE). OTHER THAN AS PERMITTED BY LAW, JSCREATE DOES NOT EXCLUDE, LIMIT OR SUSPEND OTHER RIGHTS YOU MAY HAVE, LWW, JSCHEIE DOES NOT EXCOUNTE, LIWIT NOSSFEND OTHER NIGHTS TOO WAT HAVE, INCLUDING HOOSE THAT MAY ARISE FROM THE NONCONFORMITY OF A SALES CONTRACT. FOR A FULL UNDERSTANDING OF YOUR RIGHTS YOU SHOULD CONSULT THE LAWS OF YOUR COUNTRY, PROVINCE OR STATE. TO THE EXTENT NOT PROHIBITED BY LAW IN YOUR STATE, PROVINCE, JURISDICTION OR COUNTRY, THIS WARRANTY AND THE REMEDIES SET FORTH AR EXCLUSIVE AND IN LIEU OF ALL OTHER WARRANTIES, REMEDIES AND CONDITIONS, WHETHER ORAL, WRITTEN, STATUTORY, EXPRESS OR IMPLIED.

J5CREATE'S RESPONSIBILITY FOR MAI FUNCTIONS AND DEFECTS IN HARDWARE AND/OR SOFTWARE IS LIMITED TO REPAIR OR REPLACEMENT AS SET FORTH IN THIS WARRANT SOFTWARE IS LIMITED TO REPAIR OR REPART ON A SET FORTH IN THIS WARANT I. JSCREATE'S LIABILITY DOES NOT EXTEND BEYOND THE REMEDIES PROVIDED FOR IN THIS LIMITED WARANTY, AND JSCREATE DOES NOT ACCEPT LIABILITY FOR CONSEQUENTIAL OR INCIDENTAL DAMAGES, FOR THIRD-PARTY CLAIMS AGAINST YOU FOR DAMAGES, FOR PRODUCTS NOT BEING AVAILABLE FOR USE, OR FOR LOST OR DAMAGED DATA OR SOFTWAR JSCREATE DOES NOT WARRANT THAT THE OPERATION OF ANY JSCREATE PRODUCT WILL BE UNINTERRUPTED OR ERROR FREE.

ISCREATE'S LIABILITY IN ANY SITUATION WILL BE NO MORE THAN THE AMOUNT YOU PAID FOR IE SPECIFIC PRODUCT THAT IS THE SUBJECT OF A CLAIM. THIS IS THE MAXIMUM AMOUNT FOR WHICH WE ARE RESPONSIBLE.

EXCEPT FOR THE EXPRESS WARRANTIES CONTAINED IN THIS WARRANTY AND TO THE EXTENT EACEPT FOR THE EAPRESS WARMANTIES CONTAINED IN THIS WARMANT FAND TO THE EATEN NOT PROHIBITED BY LAW, JSCREATE DISCLAIMS ALL OTHER WARRANTES AND CONDITIONS, EXPRESS OR IMPLIED, STATUTORY OR OTHERWISE, INCLUDING WITHOUT LIMITATION, WARRANTIES OF MERCHANTABILITY, MERCHANTABLE QUALITY AND FITNESS FOR A PARTICULAR WARANAMIES OF MERCHANNEL AND CONTINUES AGAINST HIDDEN OR LATENT DEFECTS. SOME STATES, PROVINCES, JURISDICTIONS OR COUNTRIES DO NOT ALLOW DISCLAIMERS OF IMPLIED WARRANTIES AND CONDITIONS, SO THIS DISCLAIMER MAY NOT APPLY TO YOU.

TO THE EXTENT SUCH WARRANTIES AND CONDITIONS CANNOT BE DISCLAIMED LINDER TH LWS OF THE UNITED STATES, CANADA (AND ITS PROVINCES) OR OTHERWISE, JSCREATE LIMITS THE DURATION AND REMEDIES OF SUCH WARRANTIES AND CONDITIONS TO THE DURATION OF THIS EXPRESS LIMITED WARRANTY AND, AT J5CREATE'S OPTION, REPAIR OR REPLACEMEN SERVICES. SOME STATES, PROVINCES, JURISDICTIONS OR COUNTRIES MAY NOT ALLOW LIMITATIONS ON HOW LONG AN IMPLIED WARRANTY OR CONDITION MAY LAST, SO THE LIMITATION DESCRIBED ABOVE MAY NOT APPLY TO YOU.

NO WARRANTIES OR CONDITIONS WHETHER EXPRESS OR IMPLIED WILL APPLY AFTER THE IND WARRANTIES ON CONDITIONS, WHETHER EARNESS ON IMPLIED, WILL APPEL APPER LIMITED WARRANTY PERIOD HAS EXPIRED. SOME STATES, PROVINCES, JURISDICTIONS COUNTRIES DO NOT ALLOW LIMITATIONS ON HOW LONG AN IMPLIED WARRANTY OR CONDITION LASTS, SO THIS LIMITATION MAY NOT APPLY TO YOU.

WARRANTY SUPPORT ONLY APPLIES WHEN THE COVERED PRODUCT IS LOCATED WITHIN THE COUNTRY IN WHICH JSCREATE ORIGINALLY SOLD THE SYSTEM, AS REFLECTED IN JSCREATE'S RECORDS. IF YOU NEED SUPPORT FOR THE PRODUCT OUTSIDE OF THE COUNTRY OF ORIGIN (FOR EXAMPLE WHILE TRAVELING OR IF THE SYSTEM HAS BEEN RELOCATED TO A NEW DUNTRY), THEN JSCREATE MAY OFFER YOU OTHER SUPPORT OPTIONS FOR AN ADDITIONAL

For more information please visit our website at http://www.j5create.com

Copyright© 2020 j5create. All rights reserved. All trade names are registered trademarks of the espective owners. Features and specifications are subject to change without notice. Product may not be exactly as shown in the diagrams.

HDML is a trademark of HDMLLicensing Administrator, Inc., its affiliates or its respective owner registered or used in many jurisdictions worldwide. USB-C and USB are trademarks of USB Implementers Forum, Inc., its affiliates or its respective owners, registered or used in many urisdictions worldwide. Windows is a trademark of Microsoft Corp., its affiliates or its respect wners, registered or used in many jurisdictions worldwide. OBS is a trademark of Wizards of OBS LC., its affiliates or its respective owners, registered or used in many jurisdictions worldwide. VLC s a trademark of VideoLAN non-profit organization, its affiliates or its respective owners egistered or used in many jurisdictions worldwide. Other trademarks and trade names may be solution of solution of the solution of the so ames used are for identification purposes only. Use of these names, logos, and brands does not ply endorsement. We disclaim any interest in the marks of others

| [A] [B] |          |  |
|---------|----------|--|
| [BA]    | <b>Q</b> |  |

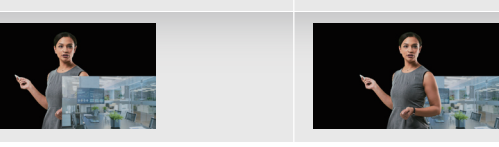

Button Setting (ボタン設定) 「A」と「B」ボタン設定できます。

\*「A」ボタン状態でもう一度「A」を押して「B」画面に切替します。「B」ボタンも同じです。